# Forwarding Emails from Outlook

### Step One

Go to Myfau.edu. Log in using the MyFAU box, or click "forgot ID/password" or "Activate account."

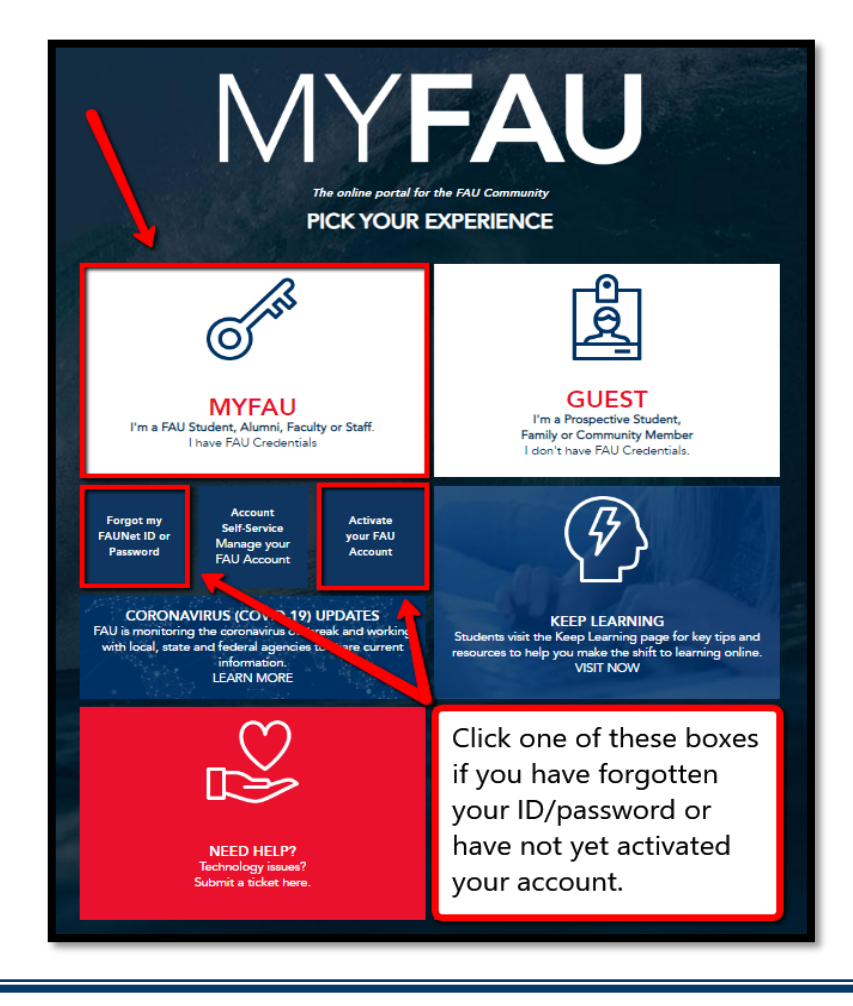

#### **Step Two**

Once signed in, click the Outlook icon.

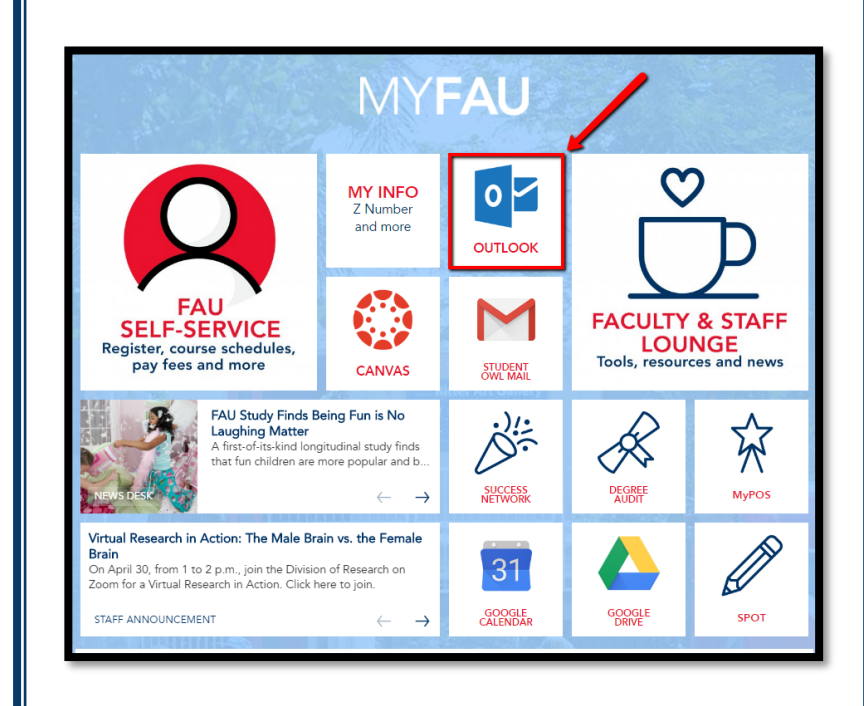

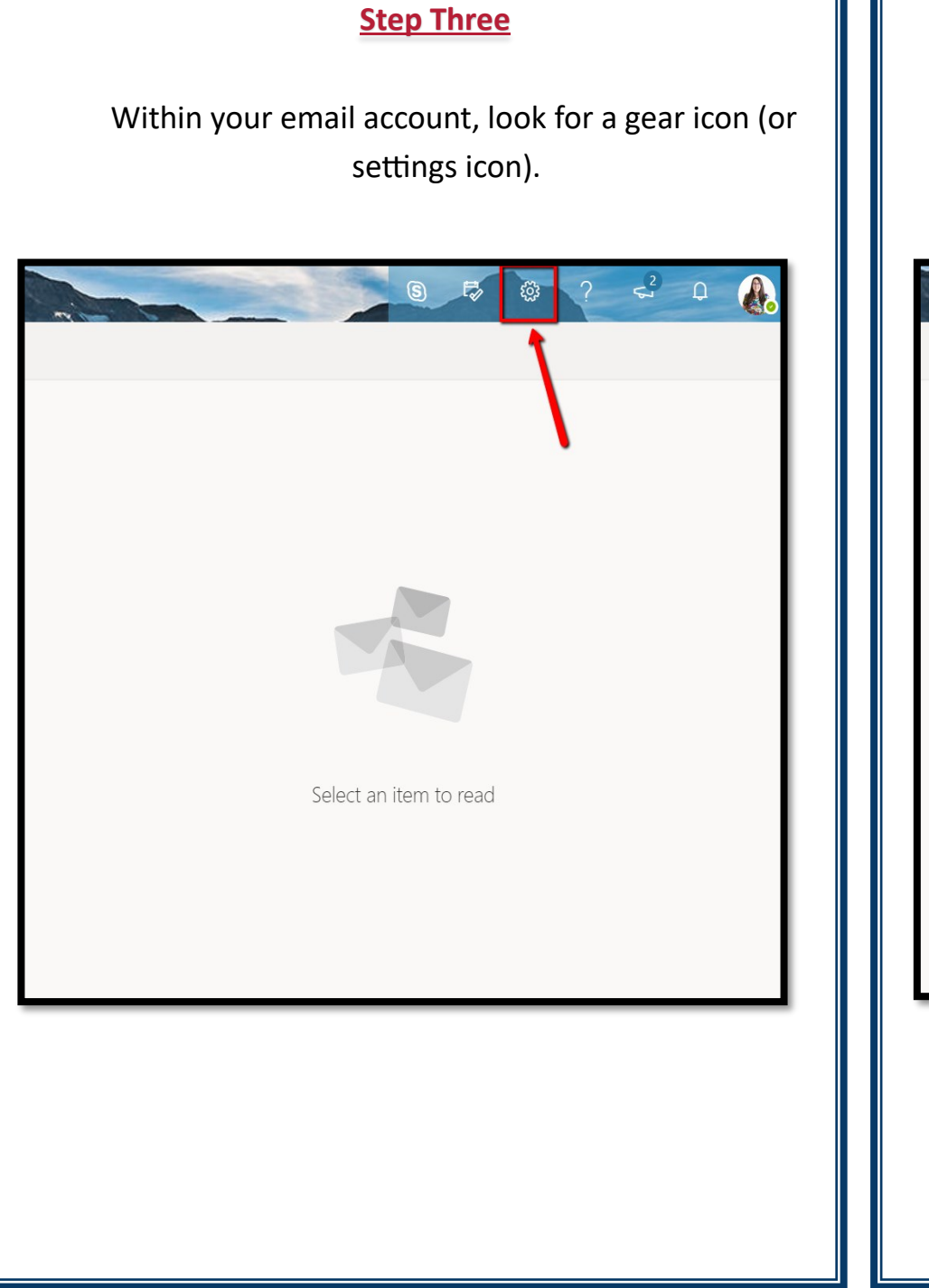

## Step Four

Within the search box, type "forwarding," then choose the setting provided in the results.

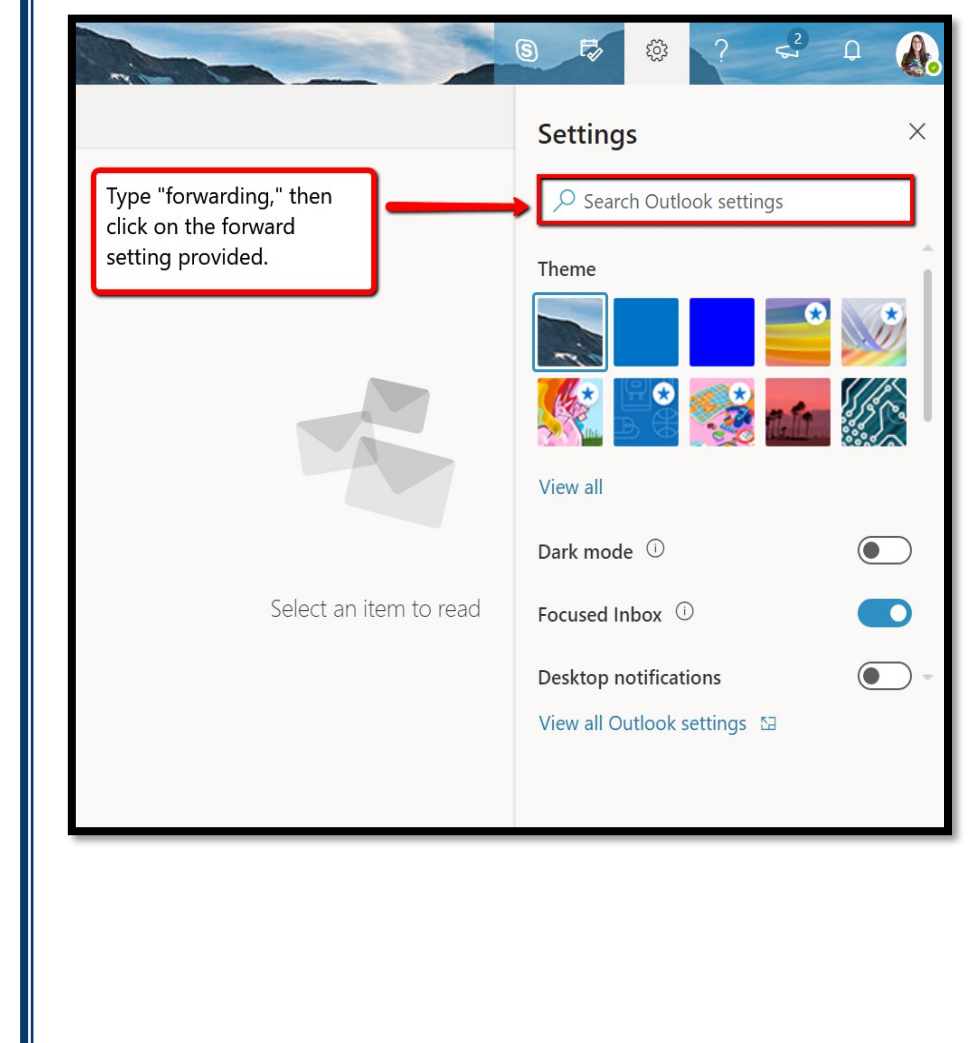

# <u>Step Five</u>

Within the Forwarding setting, click "enable forwarding," then enter an email address. If you would like to keep a copy of the forwarded message, click the box, otherwise click "save."

That's it!

| Settings              | Layout             | Forwarding                                    | $\times$ |
|-----------------------|--------------------|-----------------------------------------------|----------|
| ✓ Search settings     | Compose and reply  | You can forward your email to another account |          |
| ්ටී General           | Attachments        | Enable forwarding                             |          |
| 🖾 Mail                | Rules              | Forward my email to:                          |          |
| 🛅 Calendar            | Sweep              | Enter an email address                        |          |
| 8 <sup>9</sup> People | Junk email         | Keep a copy of forwarded messages             |          |
| View quick settings   | Customize actions  | email address. Click "save."                  |          |
| view quick settings   | Sync email         |                                               |          |
|                       | Message handling   |                                               |          |
|                       | Forwarding         |                                               |          |
|                       | Automatic replies  |                                               |          |
|                       | Retention policies |                                               |          |
|                       | S/MIME             | Save Disc.                                    | ard      |
|                       |                    |                                               |          |